## Web 端如何对船员进行考核(文档)

登录互海通 Web 端后默认为工作台界面(步骤 1),当用户有考评权限且有考核任务时,在其工作台界面出现"船员待考核"模块,点击"船员待考核模块"(步骤 2),所有考核 任务都会列出(步骤 3),依次点击进行考核。点击进入详细考核界面,填入相关信息(步骤 4-7),最后点击"提交考核"(步骤 8,也可放弃本次考核)。

注:最后进行考核的角色需要综合前面角色给出的考核详情及自身考核,给出被考核人员的聘用意见,即"聘用或不聘用",只有给出星级、标语及聘用意见才可提交考核结果。(步骤9)

| ③ 互海科技                                                                                                    | 工作合 67118 船舶AIS                                                                                                    | 资讯 帮助                                                                                                    |                |
|----------------------------------------------------------------------------------------------------|----------------------------------------------------------------------------------------------------|----------------------------------------------------------------------------------------------------|----------------|
| 行力事项         3         2         11         63         188           7         3         2         17         第         188         1           7         3         2         17         1         63         188         1           7         3         2         17         1         100         1         1         1         1         1         1         1         1         1         1         1         1         1         1         1         1         1         1         1         1         1         1         1         1         1         1         1         1         1         1         1         1         1         1         1         1         1         1         1         1         1         1         1         1         1         1         1         1         1         1         1         1         1         1         1         1         1         1         1         1         1         1         1         1         1         1         1         1         1         1         1         1         1         1         1         1 | 1、         登录互海通Web           3         第批         52           第批         52         14         6         5           浙方家         采购订单         希数         6         5           浙方家         采购订单         采购订单         商船申请         周船申           2         4         1         2         3           第約7         4         1         2         3         #批         3           詳細給         適用給給         费用申报         範囲         库存申 | 講業以为工作台界           3         65322         96         1           第         5         1         1           5         1         1         1           5         1         1         1           5         1         1         1           5         1         1         1         1           5         1         1         1         1         1           5         1         1         1         1         1         1         1         1         1         1         1         1         1         1         1         1         1         1         1         1         1         1         1         1         1         1         1         1         1         1         1         1         1         1         1         1         1         1         1         1         1         1         1         1         1         1         1         1         1         1         1         1         1         1         1         1         1         1         1         1         1         1         1         1         1 | 全部開始<br>社<br>社 |
| 副給证书劉期       配瓜苹勃期       記風证书劉期       記の       記申助行         55       150       1051         2、点击 "船员待考核"模块         砂理任务       船舶检验       执行应急年计划       新增不定期保养       设备运行时长       新增不定期运行记录       新增零型维修       新增率型维修                                                                                                    |                                                                                                    |                                                                                                    |                |
| ⑤ 互海科技                                                                                                    | 工作台 3550                                                                                                    | 船舶AIS 资讯                                                                                                    |                |
| ← 待办事项                                                                                                    |                                                                                                    |                                                                                                    |                |
| 关键字     Q 第       船员考核 × <b>东海号商任考核</b>                                                                                                    | <sup>选▼</sup>                                                                                                    | ᆎᇉᇩᆈᆂ                                                                                                    |                |
| 船员姓名: テーロ・礼 职位:船长<br>在船时间: 2019-09-2019-10-11                                                                                                    | <ul> <li>3、出现所有考核</li> <li>依次点击进行详</li> </ul>                                                                                                    | 約±分列表,<br>细评分考核                                                                                                    |                |
| ※)腐任考核 (また中)<br>船员姓名: 駅位:船长<br>在船时间:2019-11-28-2019-12-23                                                                                                    |                                                                                                    |                                                                                                    | 请选择具体事项.       |
| <b>互海1号/临时考核</b>                                                                                                    |                                                                                                    |                                                                                                    |                |
| <b>海洋之星5号/腐任考核</b><br>船员姓名: , , , , , , , , , , , , , , , , , , ,                                                                                                    |                                                                                                    |                                                                                                    |                |

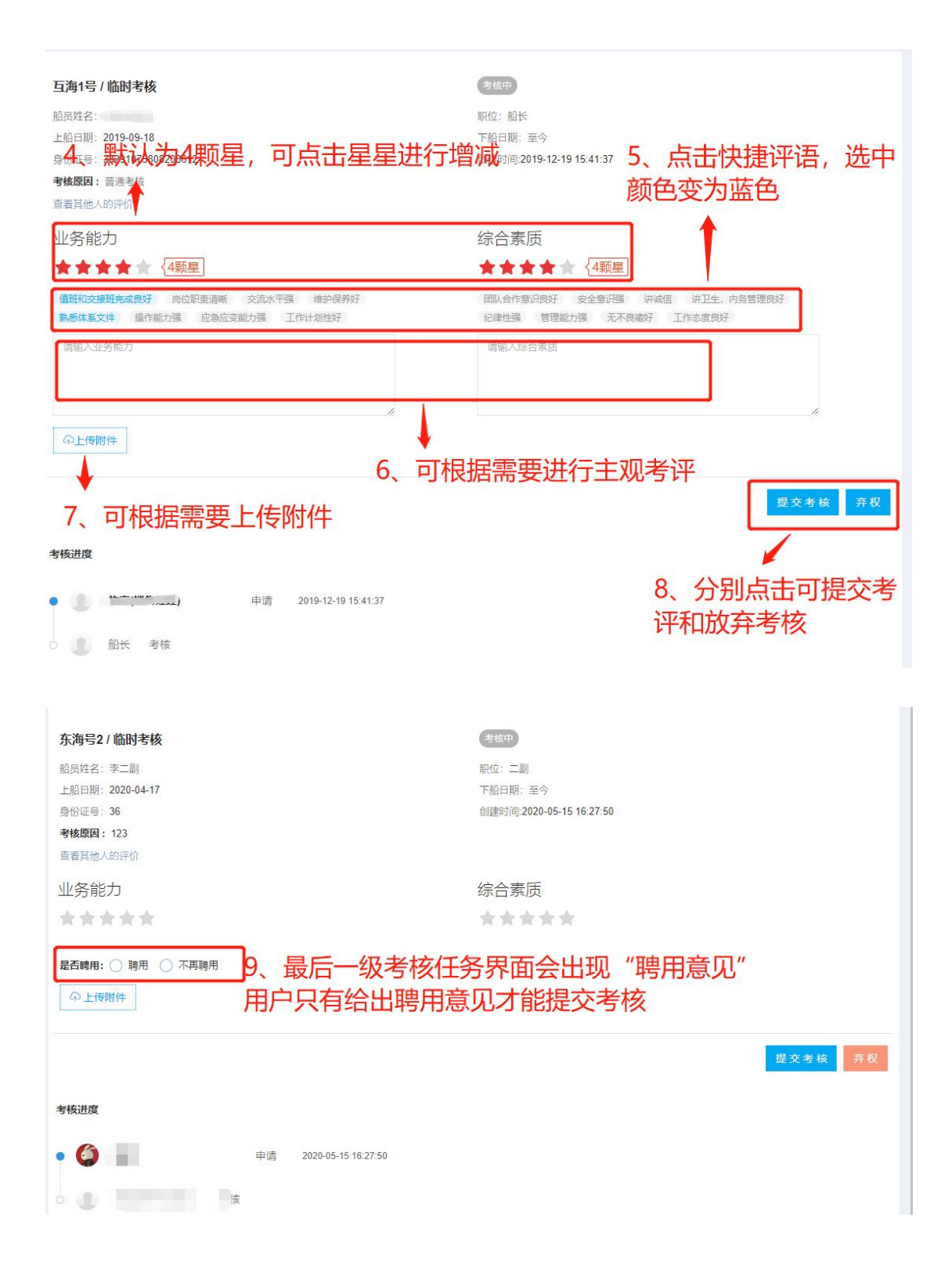